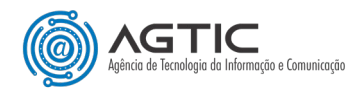

## OFFICE 365: Duplo Fator de Autenticação (2FA)

Como cadastrar Método de Autenticação com Aplicativo de Autenticação

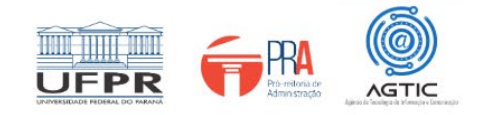

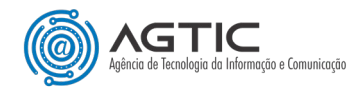

### MINISTÉRIO DA EDUCAÇÃO

#### UNIVERSIDADE FEDERAL DO PARANÁ

### Reitor Prof. Dr. Ricardo Marcelo Fonseca

### Vice-Reitora Prof<sup>a</sup>. Dr<sup>a</sup>. Graciela Inês Bolzón de Muniz

### Pró-Reitor de Administração Prof. Dr. Eduardo Salamuni

### Diretor da Agência de Tecnologia da Informação e Comunicação Felipe Sanches Bueno

Autor Valmir Antunes Pereira

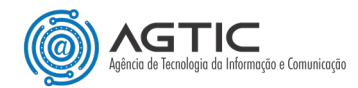

## <u>Sumário</u>

| Sumano                                                                                |   |
|---------------------------------------------------------------------------------------|---|
| APRESENTAÇÃO                                                                          | 4 |
| PASSO 1 - INSTALE O APLICATIVO AUTENTICADOR EM SEU SMARTPHONE                         | 4 |
| PASSO 2 – ACESSE SUA CONTA VIA COMPUTADOR E CONFIGURE O MÉTODO DE AUTENTICAÇÃO        | 5 |
| (OPCIONAL) PASSO 3 - CONFIGURANDO UM NOVO MÉTODO DE AUTENTICAÇÃO OU ALTERANDO O ATUAL | 9 |
| CONFIGURAÇÃO DO 2FA PARA CONTAS DEPARTAMENTAIS10                                      | 0 |
| CONCLUSÃO E SUPORTE                                                                   | 0 |

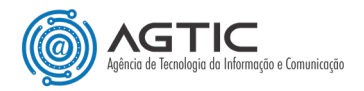

# OFFICE 365: Duplo Fator de Autenticação (2FA)

## Como cadastrar Método de Autenticação com Aplicativo de Autenticação

## <u>APRESENTAÇÃO</u>

Este tutorial foi concebido com o objetivo de orientar os usuários do Office 365 sobre o cadastro de método de autenticação (Duplo Fator de Autenticação - 2FA) fazendo uso do Aplicativo de Autenticação.

Após a ativação do Duplo Fator de Autenticação, a sessão anterior será encerrada e um novo login será solicitado para permitir o acesso à conta de e-mail da UFPR (@ufpr). Nesse momento, será necessário escolher qual será o método de autenticação a ser utilizado. Caso tenha optado pela **autenticação via aplicativo** (Microsoft Authenticator, Google Authenticator etc.), ou caso queira **alterar** o método atualmente em uso, siga os passos do tutorial abaixo.

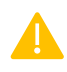

Recomenda-se a utilização de um computador desktop ou notebook, e que tenha em mãos seu smartphone. Ambos deverão ter acesso à internet.

### PASSO 1- INSTALE O APLICATIVO AUTENTICADOR EM SEU SMARTPHONE

- 1. Caso ainda não possua um aplicativo autenticador instalado em seu smartphone, abra a loja de aplicativos do seu celular e pesquise pelo aplicativo de sua preferência. Recomendamos o Microsoft Authenticator.
- 2. Após instalado, abra o aplicativo e o mantenha aberto.

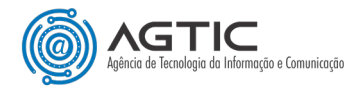

## PASSO 2 – ACESSE SUA CONTA VIA COMPUTADOR E CONFIGURE O MÉTODO DE AUTENTICAÇÃO

1. Utilizando preferencialmente uma guia anônima/privativa do seu navegador, faça o login na sua Microsoft Office 365 em <u>https://office.com.</u> A tela abaixo será, então, exibida. Clique em "**Avançar**".

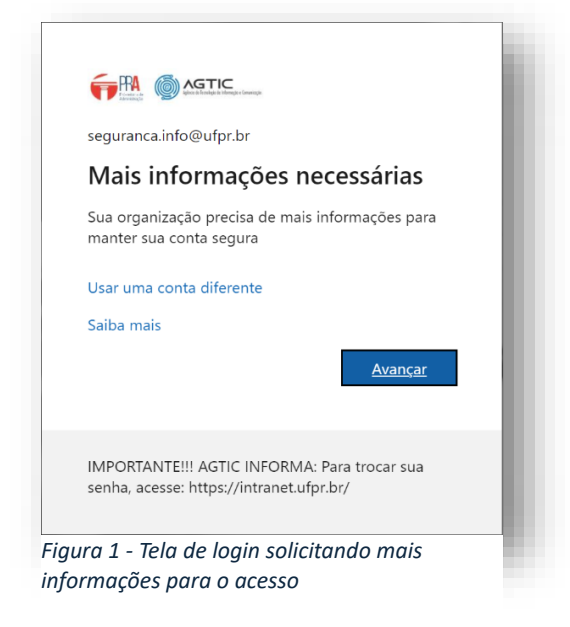

2. Na tela seguinte, clique em "Próximo".

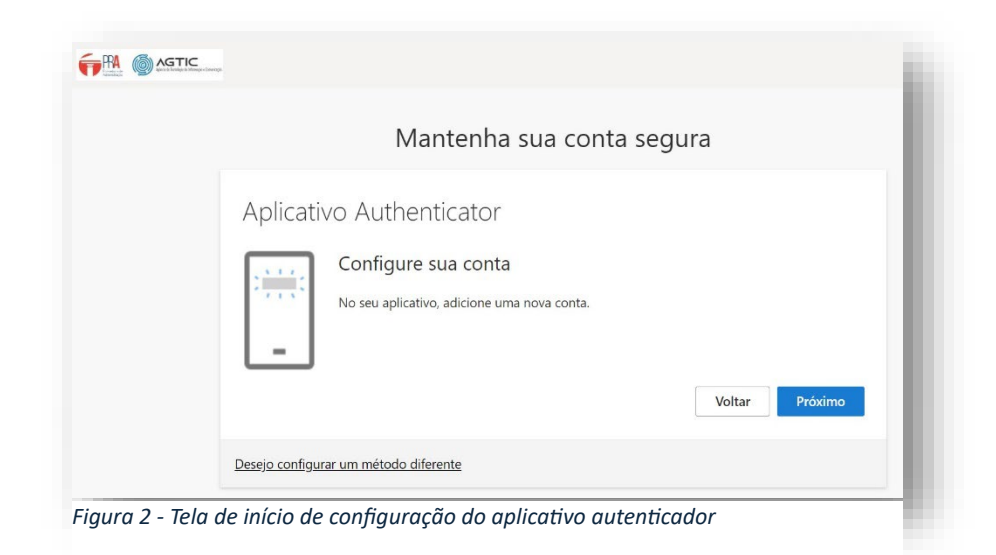

3. Será aberta uma nova tela com a logomarca do Microsoft Authenticator. Clique novamente em "Próximo".

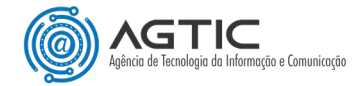

|         | Mantenha sua conta segura                                                                                                    |
|---------|----------------------------------------------------------------------------------------------------|
| Microso | Oft Authenticator<br><b>Comece obtendo o aplicativo</b><br>Em seu telefone, instale o aplicativo Microsoft Authenticator. <mark>Baixar agora</mark><br>Depois de instalar o aplicativo Microsoft Authenticator em seu dispositivo, selecione<br>"Avançar".<br>Desejo usar um aplicativo autenticador diferente |
|         | Próximo                                                                                                    |

**>>>** 

OBSERVAÇÃO: O Microsoft Office 365 oferece como padrão o Microsoft Authenticator. Caso deseje utilizar outro aplicativo, clique em "**Desejo usar um aplicativo autenticador diferente**". As instruções das próximas telas são basicamente as mesmas, independentemente do app escolhido.

4. A tela seguinte exibirá um código QR para verificação.

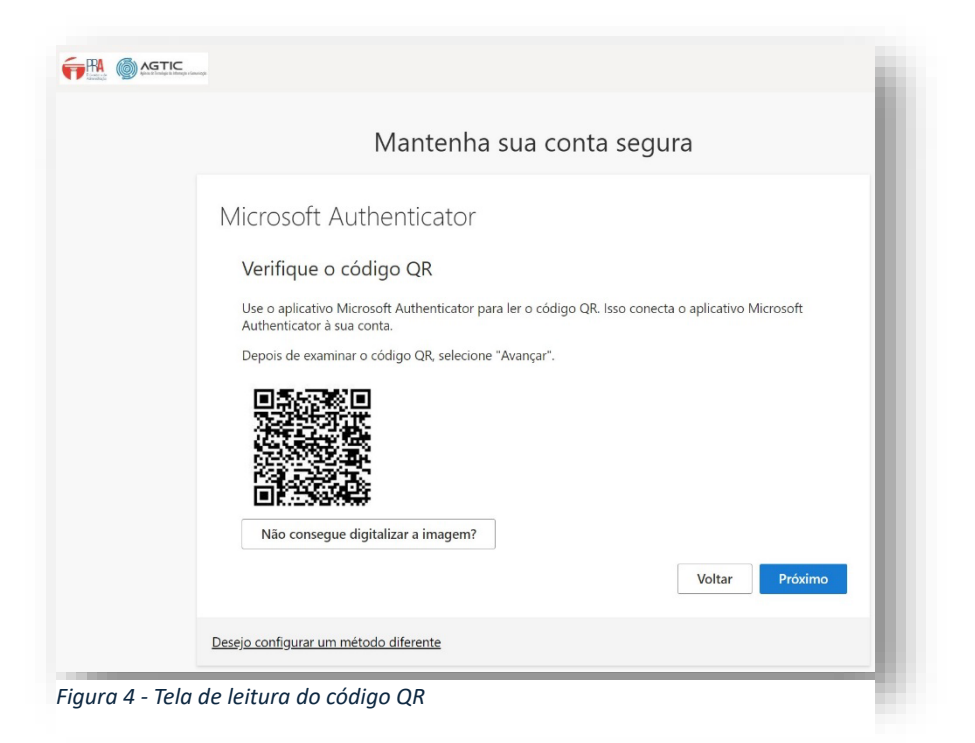

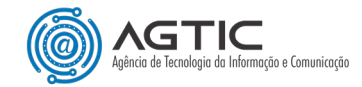

5. Com o Microsoft Authenticator aberto no seu smartphone, clique no botão "♣" (adicionar) localizado no canto superior direito.

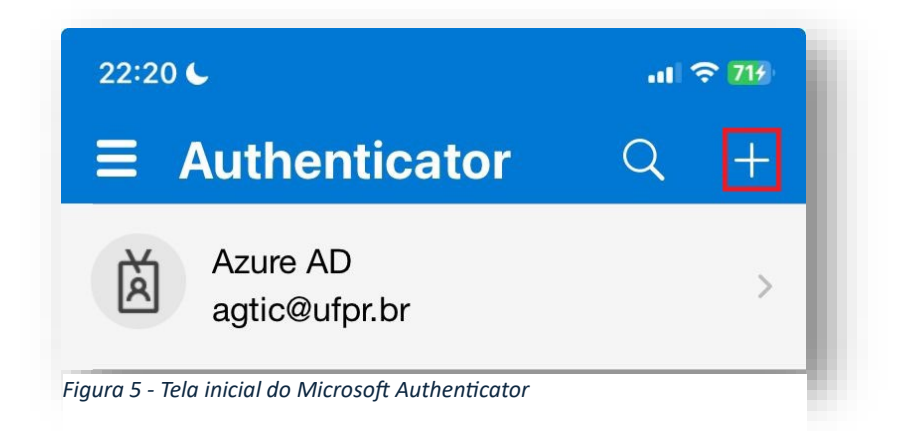

6. Escolha a opção "Conta corporativa ou de estudante" e, em seguida, escolha "Digitalizar código QR".

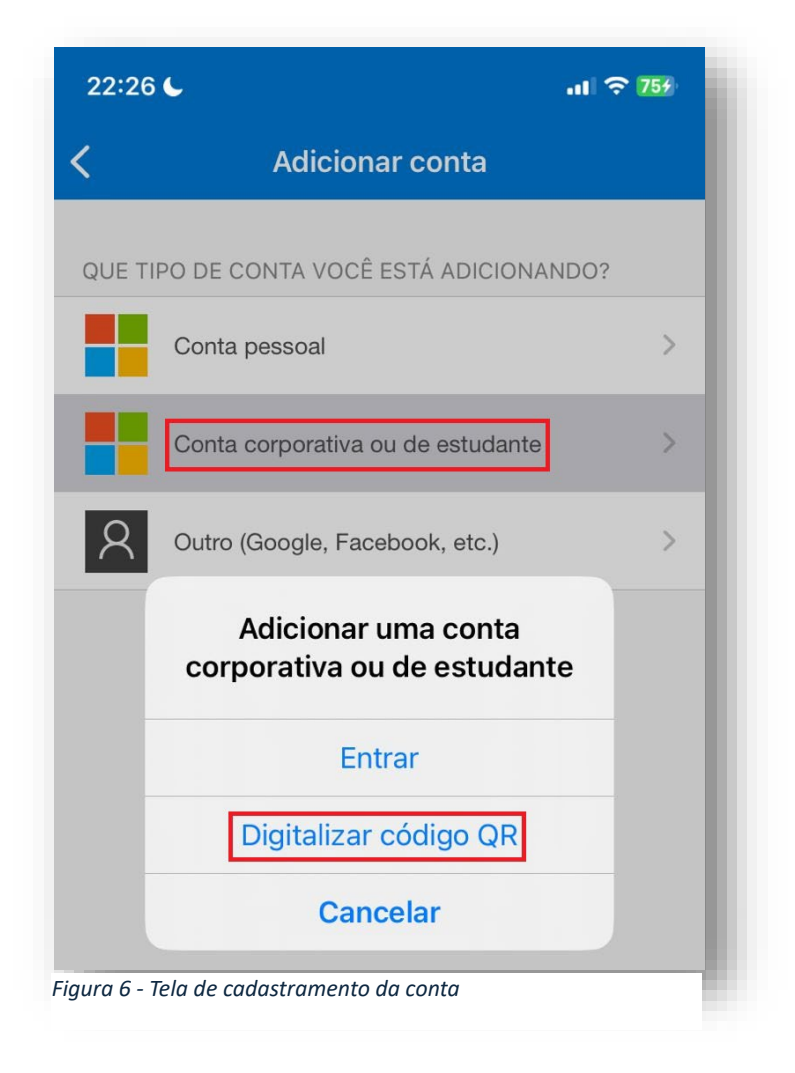

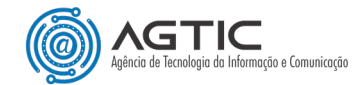

 Aponte a câmera para código QR no navegador (Figura 4) e aguarde o aplicativo processar. Ao concluir, clique no botão "Próximo" (Figura 4). Será solicitado que você insira o código de confirmação gerado pelo Microsoft Authenticador (ou pelo outro aplicativo escolhido).

| seguranca.info@ufpr.br                                                                |
|---------------------------------------------------------------------------------------|
| Inserir código                                                                        |
| Insira o código exibido no aplicativo<br>autenticador em seu dispositivo móvel        |
| Código                                                                                |
| Mais informações                                                                      |
| Cancelar Verificar                                                                    |
|                                                                                       |
| IMPORTANTE!!! AGTIC INFORMA: Para trocar sua senha, acesse: https://intranet.ufpr.br/ |
| Figura 7 - Tela de inserção do código de confirmação gerado pelo aplicativo           |

Digite o código de SEIS DÍGITOS enquanto ele estiver válido no aplicativo. Caso o código expire antes de você clicar no botão "Verificar" no navegador, será necessário digitar o novo código gerado pelo aplicativo. Clique em "Verificar" para concluir seu login.

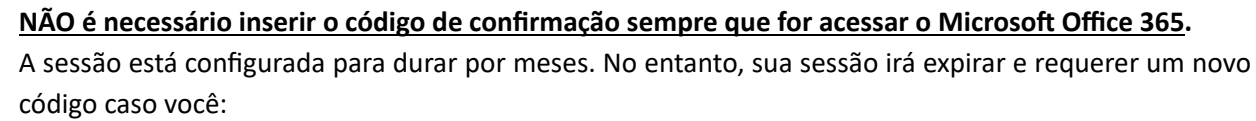

- a) Limpe os dados de navegação do navegador;
- b) Feche a guia ou janela privativa/anônima do navegador que tenha sido utilizada para o login;
- c) Faça login pela primeira vez num dispositivo.

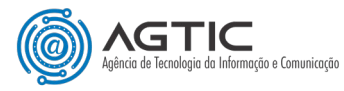

## (OPCIONAL) PASSO 3- CONFIGURANDO UM NOVO MÉTODO DE AUTENTICAÇÃO OU ALTERANDO O ATUAL

- 1. Com sua conta logada em um navegador no computador, acesse o endereço https://mysignins.microsoft.com/security-info
- 2. Clique em "+ Adicionar método de entrada";
- 3. Escolha o novo método de autenticação e siga os procedimentos indicados;
- 4. Se desejar excluir o método antigo, clique no link "**Excluir**" à direita do método e confirme.

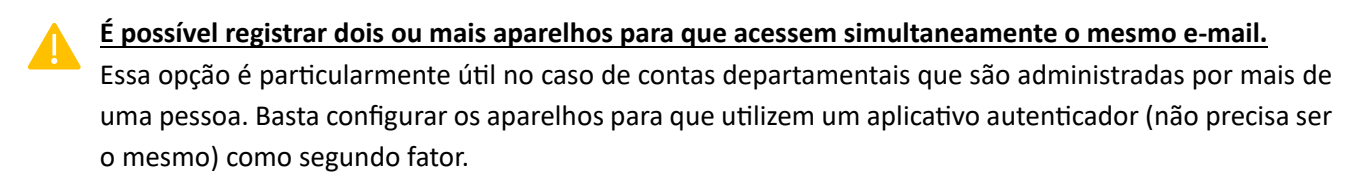

Para configurar vários autenticadores, execute o "Passo 3" do tutorial em cada um dos smartphones.

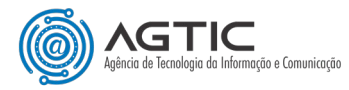

## CONFIGURAÇÃO DO 2FA PARA CONTAS DEPARTAMENTAIS

A configuração do 2FA para contas departamentais segue os mesmos procedimentos anteriores. Porém, quando a equipe que acessa uma mesma conta departamental é composta por muitas pessoas, a autorização em um único smartphone pode se tornar um inconveniente. Assim, orientamos:

1 – a primeira pessoa que acessar uma conta departamental para uso de e-mail, Teams, e demais recursos do Microsoft 365, deverá executar o passo a passo informado anteriormente;

2 – a partir daí, as próximas pessoas a acessarem deverão ser autorizadas – via aplicativo autenticador - por uma daquelas que já realizaram o procedimento. Após autorizadas, poderão então baixar o aplicativo autenticador em seus smartphones e prosseguir com a configuração. Isso será necessário apenas no primeiro acesso – caso a sessão seja encerrada, o acesso seguinte já poderá ser autorizado pela própria pessoa.

**IMPORTANTE**: Para contas departamentais, todos(as) devem instalar o mesmo aplicativo de autenticação.

### CONCLUSÃO E SUPORTE

Ao seguir estes passos, a configuração do método de autenticação por meio de aplicativo de autenticação estará concluída.

Para suporte, entre em contato:

E-mail: suporte@ufpr.br

Chamados: https://chamados.ufpr.br